#### Job Module ขั้นตอนการบันทึกข้อมูลในระบบฐานข้อมูลด้านวิจัย

#### 1. <u>ข้อมูลทั่วไปของงาน</u>

| หน่วยงานที่รับผิดชอบ | งานบริหารงานวิจัยและวิเทศสัมพันธ์                                                     |  |  |  |
|----------------------|---------------------------------------------------------------------------------------|--|--|--|
| ที่ปรึกษา            | รองคณบดีด้านวิจัยฯ                                                                    |  |  |  |
| ชื่องาน              | ขั้นตอนการบันทึกข้อมูลในระบบฐานข้อมูลด้านวิจัย                                        |  |  |  |
| ลักษณะของงาน         | เป็นขั้นตอนการปฏิบัติ้งาน                                                             |  |  |  |
|                      | 1. การบันทึกข้อมูลในระบบฐานข้อมูลด้านวิจัย ระบบบริหารงานวิจัย                         |  |  |  |
|                      | มหาวิทยาลัยเชี่ยงใหม่ (CMU Research)                                                  |  |  |  |
|                      | <ol> <li>การบันทึกข้อมูลในระบบฐานข้อมูลด้านวิจัย ระบบบริหารโครงการวิจัยและ</li> </ol> |  |  |  |
|                      | จัดการเอกสารออนไลน์ (RMS-OMS)                                                         |  |  |  |
| ช่วงเวลาเกิดงาน      | ตลอดปี                                                                                |  |  |  |
| ที่มาของงาน          | งานบริหารงานวิจัยและวิเทศสัมพันธ์                                                     |  |  |  |
| ปลายทางของงาน        | งานบริหารงานวิจัยและวิเทศสัมพันธ์                                                     |  |  |  |
| ผู้ที่เกี่ยวข้อง     | คณบดี รองคณบดีด้านวิจัยฯ ภาควิชา หน่วยงาน คณะกรรมการส่งเสริมพัฒนา                     |  |  |  |
|                      | งานวิจัยฯ เจ้าหน้าที่งานบริหารงานวิจัยและวิเทศสัมพันธ์ และหัวหน้าโครงการวิจัย         |  |  |  |
| *****                | ***************************************                                               |  |  |  |

# ชื่อไฟล์เอกสารที่เกี่ยวข้อง

- 2.1 สัญญารับทุน
- 2.2 ข้อเสนอโครงการวิจัย
- 2.3 รายงานการใช้จ่ายเงินโครงการวิจัย
- 2.4 รายงานความก้าวหน้า/รายงานสิ้นสุดโครงการวิจัย
- 2.5 เอกสาร/หลักฐานการรับรองมาตรฐานการวิจัย

## <u>วิธีปฏิบัติงาน</u>

- 3.1 หลังจากทำประกาศทุนสนับสนุนการวิจัยและจัดทำเอกสารสัญญารับทุน ให้เจ้าหน้าที่งานบริหาร งานวิจัย บันทึกข้อมูลโครงการวิจัยลงในระบบบริหารงานวิจัย มหาวิทยาลัยเชียงใหม่ (CMU Research) เพื่อเป็นข้อมูลเริ่มต้นสำหรับการออกรหัสโครงการวิจัย โดยใช้ CMU email ในการ Log in เข้าสู่ระบบ <u>https://research.mis.cmu.ac.th/login</u>
- 3.2 เจ้าหน้าที่งานบริหารงานวิจัย บันทึกข้อมูลโครงการวิจัย โดยไปที่ เมนู โครงการวิจัย>>เพิ่ม โครงการวิจัยใหม่ และกรอกข้อมูลโครงการวิจัย เมื่อบันทึกระบบจะออกรหัสโครงการวิจัยอัติ โนมัติ รหัสโครงการจะขึ้นต้นด้วยอักษร R <u>หมายเหตุ</u> หากเป็นโครงการรับใช้สังคม ให้แยกกรอกข้อมูลโครงการในแถบเครื่องมือ "วิชาการรับ ใช้สังคม" รหัสโครงการจะขึ้นต้นด้วยอักษร M
- 3.3 เจ้าหน้าที่งานบริหารงานวิจัย ตรวจสอบข้อมูลรายละเอียดโครงการ แหล่งทุน ผู้ร่วมวิจัย และ แนบเอกสารในระบบ ได้แก่ สัญญารับทุน หน้าสมุดบัญชีที่ใช้รับโอนเงินทุนวิจัย

- 3.4 กรณีที่มีการเปลี่ยนสถานะของโครงการวิจัย เช่น โครงการวิจัยสิ้นสุด ให้เจ้าหน้าที่งานบริหาร งานวิจัย ประสานงานกับทางสำนักงานบริหารงานวิจัย เพื่อดำเนินการบันทึกสถานะของ โครงการวิจัยในระบบวิจัยให้เป็นปัจจุบัน
- 3.5 เจ้าหน้าที่งานบริหารงานวิจัย รวบร่วมไฟล์เอกสารที่เกี่ยวข้องกับโครงการวิจัยทั้งหมดในรูปแบบ pdf เพื่อเตรียมอัฟโหลดไฟล์ลงในระบบบริหารโครงการวิจัยและจัดการเอกสารออนไลน์ (RMS-OMS)
- 3.6 เจ้าหน้าที่งานบริหารงานวิจัย เข้าสู่ระบบบันทึกข้อมูลโครงการวิจัย โดยใช้ CMU email ในการ Log in เข้าสู่ระบบ <u>https://omsv2.ams.cmu.ac.th/web/raa/default/index</u>
- 3.7 เจ้าหน้าที่งานบริหารงานวิจัย ดึงข้อมูลโครงการวิจัยที่ได้บันทึกในระบบ CMU Research โดยไปที่ เมนู Download ข้อมูลงานวิจัย และกด Download รอให้ระบบดึงข้อมูลครบ 100% จึงเริ่มบันทึก และอัฟโหลดไฟล์ในเมนู จัดการข้อมูลงานวิจัย>>ค้นหาจากรหัสโครงการวิจัย>>อัฟโหลดไฟล์ สัญญารับทุน, ข้อเสนอโครงการวิจัย, รายงานการใช้จ่ายเงินโครงการวิจัย, รายงานความก้าวหน้า/ รายงานสิ้นสุดโครงการวิจัย และเอกสาร/หลักฐานการรับรองมาตรฐานการวิจัย เป็นต้น
- 3.8 เจ้าหน้าที่งานบริหารงานวิจัย รายงานผลการบันทึกและติดตามข้อมูลโครงการวิจัย ผ่าน Shared drive ในรูปแบบ Excel file รายไตรมาส

| ٩ | , |   |   |   |
|---|---|---|---|---|
| ผ | ٩ | ٩ | า | น |
| - |   |   |   | - |

| ขั้นตอน                                                    | ผู้ปฏิบัติ             | ความถี่/    |
|------------------------------------------------------------|------------------------|-------------|
|                                                            |                        | ระยะเวลา    |
| บันทึกข้อมูลโครงการวิจัยลงในระบบบริหารงานวิจัย             | เจ้าหน้าที่งานบริหาร   | หลังจากทำ   |
| มหาวิทยาลัยเชียงใหม่ (CMU Research) เพื่อเป็นข้อมูล        | งานวิจัย               | ประกาศทุน   |
| เริ่มต้นสำหรับการออกรหัสโครงการวิจัย โดยใช้ CMU email      |                        | สนับสนุนการ |
| ในการ Log in <u>https://research.mis.cmu.ac.th/login</u>   |                        | วิจัยและ    |
|                                                            |                        | จัดทำเอกสาร |
|                                                            |                        | สัญญารับทุน |
|                                                            |                        | ภายใน 1-2   |
|                                                            |                        | วันทำการ    |
| บันทึกข้อมูลโครงการวิจัย โดยไปที่ เมนู โครงการวิจัย>>เพิ่ม | เจ้าหน้าที่งานบริหาร   | 30 นาที - 1 |
| โครงการวิจัยใหม่ และกรอกข้อมูลโครงการวิจัย                 | งานวิจัย               | ชั่วโมง     |
|                                                            |                        |             |
| ตรวจสอบข้อมูลรายละเอียดโครงการ แหล่งทุน ผู้ร่วมวิจัย       | เจ้าหน้าที่งานบริหาร   | 30 นาที     |
| และแนบเอกสารในระบบ ได้แก่ สัญญารับทุน หน้าสมุดบัญชี        | งานวิจัย               |             |
| ที่ใช้รับโอนเงินทุนวิจัย                                   |                        |             |
| กรณีที่มีการเปลี่ยนสถานะของโครงการวิจัย เช่น               | สำนักงานบริหารงานวิจัย | 1-2 สัปดาห์ |
| โครงการวิจัยสิ้นสุด ให้เจ้าหน้าที่งานบริหารงานวิจัย        |                        |             |
| ประสานงานกับทางสำนักงานบริหารงานวิจัย เพื่อดำเนินการ       |                        |             |
| บันทึกสถานะของโครงการวิจัยในระบบวิจัยให้เป็นปัจจุบัน       |                        |             |
|                                                            |                        |             |

| รวบรวมไฟล์เอกสารที่เกี่ยวข้องกับโครงการวิจัยทั้งหมดใน<br>รูปแบบ pdf เพื่อเตรียมอัฟโหลดไฟล์ลงในระบบบริหาร<br>โครงการวิจัยและจัดการเอกสารออนไลน์ (RMS-OMS) | เจ้าหน้าที่งานบริหาร<br>งานวิจัย | 1-2 สัปดาห์ |
|----------------------------------------------------------------------------------------------------|----------------------------------|-------------|
| เข้าสู่ระบบบันทึกข้อมูลโครงการวิจัย โดยใช้ CMU email ใน                                                                                                  | เจ้าหน้าที่งานบริหาร             | 30 นาที – 1 |
| การ Log in                                                                                                    | งานวิจัย                         | ชั่วโมง     |
| https://omsv2.ams.cmu.ac.th/web/raa/default/index                                                                                                    |                                  |             |
| และดึงข้อมูลโครงการวิจัยที่ได้บันทึกในระบบ CMU                                                                                                    |                                  |             |
| Research โดยไปที่ เมนู Download ข้อมูลงานวิจัย และกด                                                                                                    |                                  |             |
| Download รอให้ระบบดึงข้อมูลครบ 100% จึงเริ่มบันทึก                                                                                                    |                                  |             |
| และอัฟโหลดไฟล์ในเมนู จัดการข้อมูลงานวิจัย>>ค้นหาจาก                                                                                                    |                                  |             |
| รหัสโครงการวิจัย>>อัฟโหลดไฟล์ สัญญารับทุน, ข้อเสนอ                                                                                                    |                                  |             |
| โครงการวิจัย, รายงานการใช้จ่ายเงินโครงการวิจัย, รายงาน                                                                                                   |                                  |             |
| ความก้าวหน้า/รายงานสิ้นสุดโครงการวิจัย และเอกสาร/                                                                                                    |                                  |             |
| หลักฐานการรับรองมาตรฐานการวิจัย เป็นต้น                                                                                                    |                                  |             |
| รายงานผลการบันทึกและติดตามข้อมูลโครงการวิจัย ผ่าน                                                                                                    | เจ้าหน้าที่งานบริหาร             | 30 นาที – 1 |
| Shared drive ในรูปแบบ Excel file รายไตรมาส                                                                                                    | งานวิจัย                         | ชั่วโมง     |
|                                                                                                    |                                  |             |

#### หมายเหตุ

 หัวหน้าโครงการวิจัย สามารถแจ้งความประสงค์เพื่อสืบค้นข้อมูลโครงการวิจัยได้ที่ งานบริหาร งานวิจัยและวิเทศสัมพันธ์ โทร.36026 email: <u>research-ams@cmu.ac.th</u>

## 4. <u>กฎ ระเบียบที่เกี่ยวข้อง</u>

4.1 คู่มือการใช้งานระบบบริหารงานวิจัย มหาวิทยาลัยเชียงใหม่ (CMU Research) และ ระบบบริหาร โครงการวิจัยและจัดการเอกสารออนไลน์ (RMS-OMS)